# How to create a GOOGLE CLASSROOM BLOG

### Step 1.

Go to https://classroom.google.com/

## Step 2.

Sign in using your gmail and password.

If you do not have a gmail account, please create one where it says: "Create Account"

#### Step 3.

Once you are in the Google Classroom page, click on the "+" symbol in the upper righthand corner. Choose "CREATE CLASS"

#### Step 4.

Title your class your full name: Last, First (ex/ "Warsaw, Sarah") Section is: Your class period and class title (ex/ "6 Principles of Leadership" or "7 Student Council")

#### Step 5.

Now you have a Google classroom blog! I will be your only "student" so that I can monitor your progress. Each classroom will give you a Class Code. I will meet with each of you and add myself as a student to each of your "classrooms".